To check your non-potable water usage, go to the website for Great Western Metropolitan District Nos. 1-11 at: <u>greatwesternmd.live</u> and click on Online Payments in the upper right corner of the website. Click Pay Your Fees Online and then enter your Login Name and Password. Once logged in, you will see the main page (below).

| R               | Great Western Metropolitan District                                           |
|-----------------|-------------------------------------------------------------------------------|
| 🚷 Home          |                                                                               |
| Announcements   | SEARCH:                                                                       |
| Documents       |                                                                               |
| 🛱 Events        |                                                                               |
| Le Members      |                                                                               |
| 😂 Shared Groups | # ACCOUNT NI MBER PROPERTY ADDRESS STATUS<br>Current                          |
| 苗 Calendar      |                                                                               |
| 📧 My Profile    | LAST PAYMENT DATF                                                             |
| Account Info    |                                                                               |
| Discrimination  | VIEW ACCOUNT DETAIL PAY NOW                                                   |
|                 | Delinquencys CustomLetters Tracked Items Click on Tracked Items to expand and |
|                 | 0 0 14 see water usage based on Issue Date                                    |
|                 | View Cellinguerices View Custom Letters View Instance Trems                   |
|                 |                                                                               |

Click on the Tracked Items box. This will take you to a page that shows the usage under Value. This is the meter reading for the month. The difference between the months is the number of gallons used.

| R               | Great Western Metropolitan D  | Help 😧 Log Out 🗭 💄  |           |            |                         |  |  |
|-----------------|-------------------------------|---------------------|-----------|------------|-------------------------|--|--|
| 🖀 Home          |                               |                     |           |            |                         |  |  |
| Announcements   | TrackedItems                  |                     |           |            |                         |  |  |
| Documents       | ·                             |                     |           |            |                         |  |  |
| 📋 Events        |                               |                     |           |            |                         |  |  |
| L Members       | Acct Taxa Delropantes 1 C     |                     |           |            |                         |  |  |
| 😂 Shared Groups | Q search                      |                     |           |            |                         |  |  |
| 📋 Calendar      | id 👻                          | Туре                | Value     | Issue Date | Return Date             |  |  |
| 🖭 My Profile    | 165913                        | Utility Water Meter | 1,234,567 | 10/31/2023 |                         |  |  |
| 3 Account Info  | 165101                        | Utility Water Meter | 2,345,990 | 9/30/2023  |                         |  |  |
| Reservation     | 164185                        | Utility Water Meter | 1,234,567 | 8/31/2023  |                         |  |  |
|                 | 162820                        | Utility Water Meter | 2,345,990 | 7/31/2023  |                         |  |  |
|                 | 161031                        | Utility Water Meter | 1,234,567 | 6/30/2023  |                         |  |  |
|                 | 158958                        | Utility Water Meter | 1,234,567 | 5/31/2023  |                         |  |  |
|                 | 158957                        | Utility Water Meter | 2,345,990 | 4/30/2023  |                         |  |  |
|                 | 146280                        | Utility Water Meter | 1,234,567 | 10/31/2022 |                         |  |  |
|                 | 144929                        | Utility Water Meter | 2,345,990 | 9/30/2022  |                         |  |  |
|                 | 143343                        | Utility Water Meter | 1,234,307 | 8/31/2022  |                         |  |  |
|                 | Showing 1 to 10 of 14 records |                     |           |            | << < 1 2 > >> Show 10 • |  |  |